# Android メール(Android11)POP 設定方法

<メールアカウントを手動で設定する> ※新規でアカウントを設定する場合

※例としてドコモスマートフォン「Galaxy S10 SC-03L」を使用してご案内しております。ご使用の端末によってアイコンや項目名が異なります。

#### 1. ホーム画面上またはアプリー覧からメール のアイコンをタップします

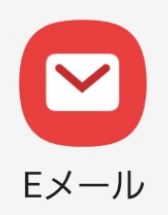

2. 「E メール設定」の画面で「その他」をタッ プします

Eメールを設定

### 3. 「新しいアカウントを追加」の画面で以下の ように入力し「手動設定」をタップします

|   | <          | 新しいアカウン          | トを追加     |
|---|------------|------------------|----------|
| 6 | ch_        | taro@**.cyberhom | ne.ne.jp |
|   |            |                  |          |
|   | $\bigcirc$ | パスワードを表示         |          |
|   |            |                  |          |
|   |            |                  |          |
|   |            | 手動設定             | サインイン    |
|   |            |                  |          |

- ・ メールアドレス: [メールアドレス] を入力
  例)ch\_taro@\*\*.cyberhome.ne.jp
  ※@の後ろの" \* \* "は、お客様によって異なります
- パスワード: [メールアドレスパスワード] を入力
  ※セキュリティ保護のため、パスワードは(●)
  で表示されます

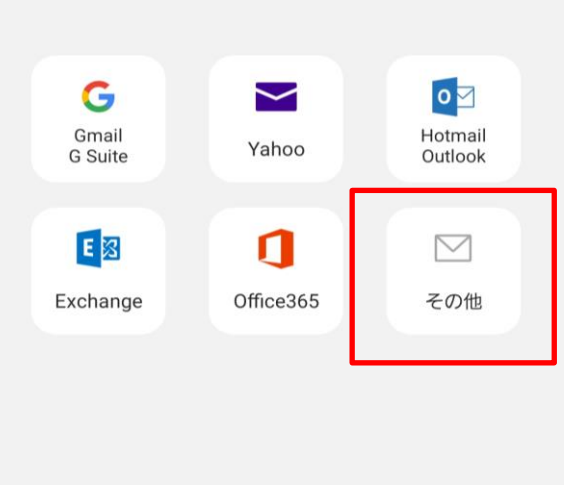

# 4. 「アカウントタイプを選択」 で「POP3 アカ ウント」を選択します

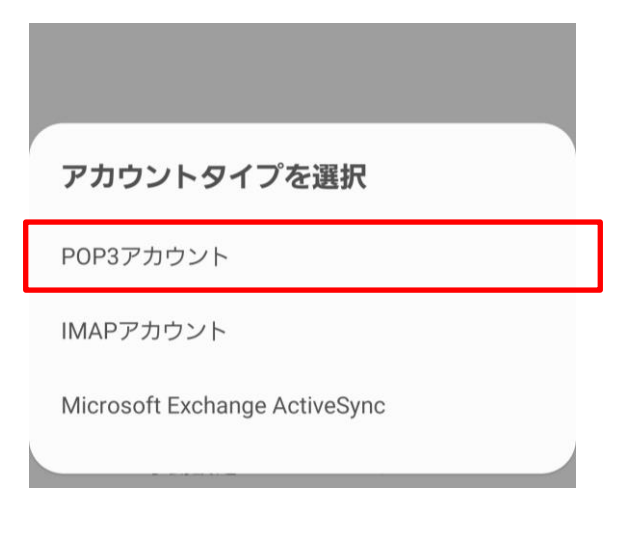

# 5. 「サーバー設定」の画面で、以下のように設 定し「サインイン」をタップします

<アカウント>

く サーバー設定

アカウント

Eメールアドレス ch\_taro@\*\*.cyberhome.ne.jp

ユーザー名 ch\_taro@\*\*.cyberhome.ne.jp

パスワード

\_\_\_\_\_

○ パスワードを表示

- ・ ユーザー名: [メールアドレス] を確認
  例)ch\_taro@\*\*.cyberhome.ne.jp
  ※@の後ろの" \* \* "は、お客様によって異なります
- パスワード: [メールアドレスパスワード] を確認
  ※セキュリティ保護のため、パスワードは(●)
  で表示されます

<受信サーバー>

| 受信サーバー              |  |
|---------------------|--|
| POP3サーバー            |  |
| pop.cyberhome.ne.jp |  |
| セキュリティタイプ           |  |
| SSL 🔻               |  |
| ポート                 |  |
| 995                 |  |
| サーバーから自動削除          |  |
| a. a                |  |

- POP3 サーバー: pop.cyberhome.ne.jp と入力
  セキュリティタイプ: SSL を選択
- ※端末によっては「SSL/TLS」を選択してください
- ・ ポート: 995 を選択
- ・ サーバーから自動削除:削除しない を設定
  ※端末によっては「なし」を選択してください

#### <送信サーバー>

| 送信サーバー                           |
|----------------------------------|
| SMTPサーバー<br>smtp.cyberhome.ne.jp |
| セキュリティタイプ                        |
| SSL 🔻                            |
| ポート<br>465                       |
| Eメールを送信するために認証を要求                |
| ch_taro@**.cyberhome.ne.jp       |
|                                  |
| ○ パスワードを表示                       |
| サインイン                            |

- ・ SMTP サーバー: smtp.cyberhome.ne.jp と入力
- ・ セキュリティタイプ: SSL を選択
  ※端末によっては「SSL/TLS」を選択
- ・ポート:465

- Eメールを送信するために認証を要求:チェックする
- ・ ユーザー名: [メールアドレス]を入力
  例)ch\_taro@\*\*.cyberhome.ne.jp
  ※@の後ろの" \* \* "は、お客様によって異なります
- パスワード: [メールアドレスパスワード]を入力
  ※セキュリティ保護のため、パスワードは(●)
  で表示されます
- 6. 「受信トレイ」の画面からハンバーガーメニ ューを開き「設定アイコン( ⇔ マーク)」 をタップします

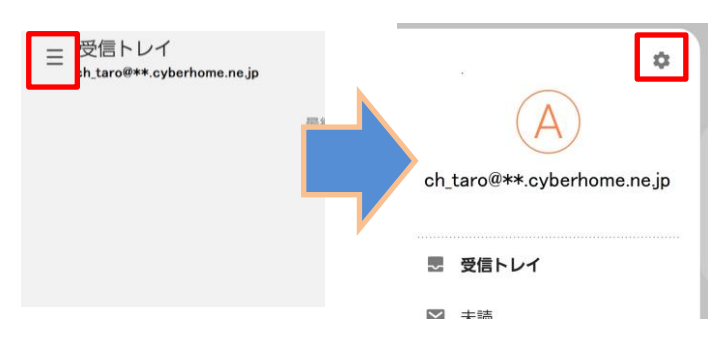

7. 「E メール設定」の画面にて設定した「メー ルアカウント」をタップします

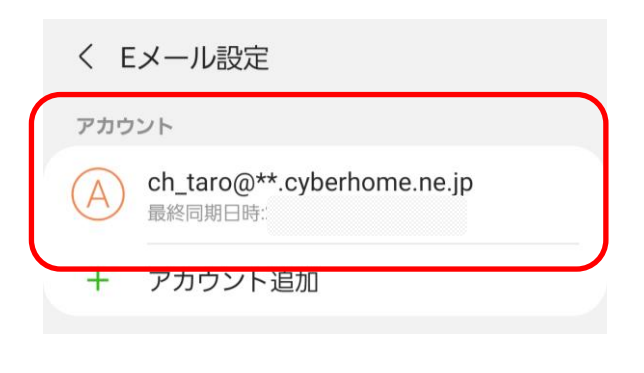

例)ch\_taro@\*\*.cyberhome.ne.jp ※@の後ろの" \* \* "は、お客様によって異なります 8. 「アカウント設定」から「ユーザー名」を タップし「ユーザー名」を設定し「完了」 をタップします

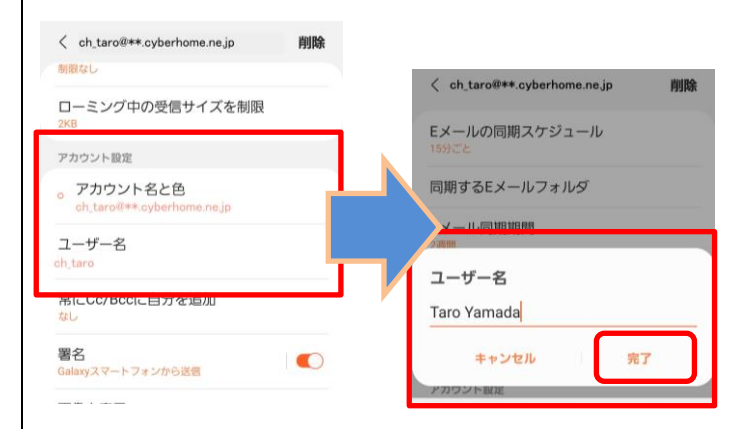

- ユーザー名: [名前] をローマ字で入力
  例) Taro Yamada
- 9. 「E メール設定」の画面を閉じてメールの設 定は完了です

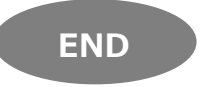

#### Android メール(Android11)POP 設定方法 <メールアカウントを手動で設定する> ※作成済みアカウントの設定を変更する場合 ※例としてドコモスマートフォン「Galaxy S10 SC-03L」を使 「アカウント設定」から「ユーザー名」を 4. 用してご案内しております。ご使用の端末によってアイコンや タップし「ユーザー名」を設定し「完了」 項目名が異なります。 をタップします 1. ホーム画面上またはアプリー覧からメール < ch\_taro@\*\*.cyberhome.ne.jp</pre> 削除 のアイコンをタップします < ch\_taro@\*\*.cyberhome.ne.jp 削除 ローミング中の受信サイズを制限 Eメールの同期スケジュール アカウント設定 同期するEメールフォルダ 。 アカウント名と色 ユーザー名 コーザー名 Taro Yamada Eメール 署名 Galaxyスマートフォンから送信 キャンセル 完了 2. 「受信トレイ」の画面からハンバーガーメニ ・ ユーザー名: [名前]をローマ字で入力 ューを開き「設定アイコン( ☆ マーク)」 例) Taro Yamada をタップします Ξ 受信トレイ 5. 「詳細設定」から「サーバー設定」をタップ \$ h\_taro@\*\*.cyberhome.ne.jp しメールの送受信サーバーの設定を変更し ます ch\_taro@\*\*.cyberhome.ne.jp アカウント設定 🛃 受信トレイ 。 アカウント名と色 ▼ ±詰 ch\_taro@\*\*.cyberhome.ne.jp 3. 「Eメール設定」の画面にて設定した「メー ユーザー名 ルアカウント をタップします Taro Yamada く Eメール設定 常にCc/Bccに自分を追加 なし アカウント 署名 ch\_taro@\*\*.cyberhome.ne.jp A Galaxyスマートフォンから送信 最終同期日時: 画像を表示 アカウント追加 + ON 詳細設定 例)ch\_taro@\*\*.cyberhome.ne.jp サーバー設定 @の後ろの"\*\*"は、お客様によって異なります

# 6. 「サーバー設定」の画面から以下のように 設定し「完了」のタップします

<受信サーバー>

| く サーバー設定                        |  |
|---------------------------------|--|
| 受信サーバー                          |  |
| POP3サーバー<br>pop.cyberhome.ne.jp |  |
| セキュリティタイプ<br>SSL ▼              |  |
| ポート<br>995                      |  |
| サーバーから自動削除<br>なし ▼              |  |
|                                 |  |

- ・ POP3 サーバー: pop.cyberhome.ne.jp と入力
- セキュリティタイプ:「SSL」を選択
  ※端末によっては「SSL/TLS」を選択
- ・ ポート: 995 を選択
- ・ サーバーから自動削除: 削除しない を設定
  ※端末によっては「なし」を選択

| -                          |                      |  |  |  |
|----------------------------|----------------------|--|--|--|
|                            | 送信サーバー               |  |  |  |
|                            |                      |  |  |  |
|                            | SMTPサーバー             |  |  |  |
|                            | smtp.cyberhome.ne.jp |  |  |  |
|                            |                      |  |  |  |
|                            | セキュリティダイノ            |  |  |  |
|                            | SSL 🔻                |  |  |  |
|                            |                      |  |  |  |
|                            | ポート                  |  |  |  |
|                            | 465                  |  |  |  |
|                            |                      |  |  |  |
|                            | Eメールを送信するために認証を要求    |  |  |  |
|                            |                      |  |  |  |
| ch_taro@**.cybernome.ne.jp |                      |  |  |  |
|                            |                      |  |  |  |
|                            |                      |  |  |  |
|                            |                      |  |  |  |
|                            |                      |  |  |  |
|                            | <b>桌</b> 了           |  |  |  |

- ・ SMTP サーバー: smtp.cyberhome.ne.jp と入力
- ・ セキュリティタイプ:「SSL」を選択
  ※端末によっては「SSL/TLS」を選択
- ・ポート:465
- ・ [E メールを送信するために認証を要求]:チェック を入れる
- ユーザー名: [メールアドレス] を入力
  例)ch\_taro@\*\*.cyberhome.ne.jp
  ※@の後ろの" \* \* "は、お客様によって異なります
- パスワード: [メールアドレスパスワード] を入力
  ※セキュリティ保護のため、パスワードは(●)
  で表示されます
- 7. 「E メール設定」の画面を閉じてメールの 設定は完了です

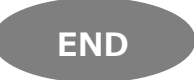